|                                                 | sers<br>trict<br>purc | with app<br>trust bet<br>hased Da      | propriate security acc<br>tween their district an<br>ntaMap. All district tru        | ess in Studen<br>ad a JVS or dis<br>asts are set up | tInformation can set up a<br>strict compact that has also<br>o in StudentInformation. |
|-------------------------------------------------|-----------------------|----------------------------------------|--------------------------------------------------------------------------------------|-----------------------------------------------------|---------------------------------------------------------------------------------------|
| avigation:                                      | Stu                   | lentInforr                             | nation > Management >                                                                | > District Admi                                     | inistration > District Trusts                                                         |
| the Dist                                        | rict I<br>entinfo     | rusts SCre<br>mation > Mana            | en, Click Add District Ir<br>gement > District Administration > Dist                 | UST.<br>trict Trusts                                |                                                                                       |
| Di                                              | stric                 | t Trusts                               |                                                                                      |                                                     |                                                                                       |
| Fro                                             | m this                | screen, you ca                         | n display, add, change and delete D                                                  | istrict Trusts.                                     |                                                                                       |
|                                                 | dd Dist               | ict Trust                              |                                                                                      |                                                     |                                                                                       |
|                                                 |                       | District Code                          | District Name                                                                        | District IRN                                        | Trust Type                                                                            |
| Ē                                               | ø                     | xxxx                                   | JVS District 1                                                                       | XXXXXXX                                             | EZ Query, Grad Points, DataMap, HB410                                                 |
| Ē                                               | <b>\$</b>             | XXXX                                   | JVS District 2                                                                       | XXXXXXX                                             | EZ Query, Grad Points, HB410                                                          |
| Ē                                               | ø                     | XXXX                                   | District Compact 1                                                                   | XXXXXXX                                             | EZ Query, Grad Points, HB410                                                          |
| Ē                                               | ø                     | xxxx                                   | District Compact 2                                                                   | XXXXXX                                              | EZ Query, Grad Points, HB410                                                          |
| 410                                             | Corus D               | Spidyed                                |                                                                                      |                                                     |                                                                                       |
| he <b>Trust</b>                                 | ed D<br>stuc          | istrict dro<br>lents you<br>e section, | p-down list, select the J'<br>have in common.<br>select the <b>DataMap</b> che       | VS or district co<br>eckbox.                        | ompact that you want to allow to vie                                                  |
| a for the<br>he <b>Trust</b><br>k <b>Save</b> . | тур                   | Di<br>Fro                              | istrict Trusts<br>om this screen, you can display,                                   | add, change and de                                  | elete District Trusts.                                                                |
| a for the<br>he <b>Trust</b><br>k <b>Save</b> . | Тур                   | Di<br>Fro<br>2 Tru                     | istrict Trusts<br>om this screen, you can display,<br>sted District:* JVS District 3 | add, change and de                                  | elete District Trusts.                                                                |